×

# Filtrar Débitos para Execução Fiscal

O objetivo desta funcionalidade é filtrar os imóveis, informando aqueles com débitos em condição legal para a execução fiscal. A opção pode ser acessada via **Menu do sistema**, no caminho **GSAN** > **Cobrança > Dívida Ativa > Processo Jurídico > Filtrar Débitos para Execução Fiscal**.

Feito isso, o sistema acessa a tela de filtro abaixo:

#### Observação

Informamos que os dados exibidos nas telas a seguir são fictícios, e não retratam informações de clientes.

Last update: 19/10/2018 18:07

|                                       | 🍘 Gsan -> Cobranca -> Divida Ativa -> Processo Juridico -> Filtrar Debitos                                                                                        | s para Execucao Fisca |
|---------------------------------------|----------------------------------------------------------------------------------------------------|-----------------------|
| Filtrar Débitos par                   | a Execução Fiscal                                                                                                    |                       |
| Para filtrar o(s) débito(s) pa        | ara execução fiscal, informe os dados abaixo:                                                                                                    |                       |
| Grupo de Faturamento:                 | ▼                                                                                                    |                       |
| Matrícula do Imóvel:                  |                                                                                                    | Ø                     |
| Código do Cliente:                    | R                                                                                                    | Ø                     |
| Nome do Cliente:                      | <i>/</i> *                                                                                                    |                       |
|                                       | <ul> <li>Iniciando pelo texto</li> <li>Contendo o texto</li> </ul>                                                                                                |                       |
| Categoria:                            | RESIDENCIAIS<br>COMERCIAL<br>INDUSTRIAL<br>PUBLICO                                                                                                    |                       |
| Considerar Contas em<br>Revisão?      | ⊖ Sim                                                                                                    |                       |
| Motivo da Revisão:                    | ACORDO JUDICIARIO/PROCON<br>ACUMULO DE LEITURA<br>AFERICAO DE HIDROMETRO<br>ALTERACAO DATA VENCIMENTO<br>ATUALIZACAO CADASTRAL NO MES<br>ATUALIZACAO CONSUMO FIXO |                       |
| Quantidade de Débitos:                | a                                                                                                    |                       |
| Valor dos Débitos:                    | a                                                                                                    |                       |
| Período de Referência<br>dos Débitos: | a mm/aaaa                                                                                                    |                       |
| Período de Vencimento<br>dos Débitos: | a dd/mm/aaaa                                                                                                    |                       |
| Último Dígito da<br>Matrícula:        | a                                                                                                    |                       |
| Prazo Prescricional:                  |                                                                                                    |                       |
| Bairro:                               |                                                                                                    | 8                     |
| Logradouro:                           | R                                                                                                    | Ø                     |
| Cep:                                  | R                                                                                                    | Ø                     |
| Considerar Débitos<br>Prescritos?     | ⊖ Sim                                                                                                    |                       |
| Limpar Cancelar                       |                                                                                                    | Filtrar               |
|                                       |                                                                                                    |                       |

Acima, é possível escolher os imóveis de forma individual ou coletiva (em lote). Caso um imóvel seja marcado para execução fiscal, todos os seus débitos, em condições legais para tanto, serão executados. Dito isso, informe os campos que deseja filtrar (para detalhes sobre o preenchimento dos campos clique **AQUI**) e clique no botão **Filtrar**. Em seguida, o sistema exibe a tela resultante do filtro.

| 1200                  |               |         |              |            |             | Val           |
|-----------------------|---------------|---------|--------------|------------|-------------|---------------|
| Todos                 | Matrícula     | Cliente | Nome Cliente |            | Qtd Débitos | Origin        |
|                       | 1579          | 66608   | NEUSA        | MOTTA      | 68          | 16.642,42     |
|                       | 7561          | 28276   | LAURA        |            | 95          | <u>595,85</u> |
|                       | 21202         | 4100    | RENATO       | DE QUEIROZ | 0           | <u>0,00</u>   |
|                       | 21125         | 51303   | DAVINA       | DA SILVA   | 0           | <u>0,00</u>   |
|                       | 21234         | 169635  | NERILDO      | CORREA     | 0           | <u>0,00</u>   |
|                       | 1580          | 136529  | GUTENE)      | SANTOS     | 65          | 353,92        |
|                       | 15323         | 147971  | JESIPE       | ROCHA      | 3           | <u>21,93</u>  |
|                       | 21370         | 181988  | PAULO        | ANTONIO    | 0           | <u>0,00</u>   |
|                       |               |         | -            |            |             |               |
| lodelo:               |               |         |              | •          |             |               |
| rigem do              | Débito:       |         |              | •          |             |               |
| <sup>a</sup> Assinati | ura Certidão: |         |              | •          |             |               |
| <sup>a</sup> Assinati | ura Certidão: |         |              | •          |             |               |
| ssinatura             | Petição:      |         |              | •          |             |               |
|                       |               |         |              | -          |             |               |

Agora, marque o checkbox dos imóveis que deseja executar os débitos ou marque no *link* **Todos** para executar em lote todos os itens filtrados. Em seguida, clique no botão **Processar** depois de selecionar os campos **Modelo, Origem do Débito, 1ª Assinatura Certidão, 2ª Assinatura Certidão, Assinatura Petição e Vara**. Caso queira executar o débito individualmente, clique sobre o *link* correspondente da coluna **Nome Cliente**. Feito isso, o sistema visualiza a tela a seguir:

Q Gsan -> Cobranca -> Divida Ativa -> Processo Jurídico -> Filtrar Debitos para Execucao Fiscal

| _                       |                            |           |            | 😮 Gsa         | n -> Cobra | anca -> Divid | ia Ativa -> Pro | cesso Juridico | -> Filtrar D | ebitos para Ex | ecucao Fisc |  |
|-------------------------|----------------------------|-----------|------------|---------------|------------|---------------|-----------------|----------------|--------------|----------------|-------------|--|
| ſ                       | Execução Fiscal Individual |           |            |               |            |               |                 |                |              |                |             |  |
|                         | Mat                        | rícula    | Client     | a Nor         | ne Clien   | to (          | Otd Déhitos     | Valor O        | riginal      | Valor At       | ualizado    |  |
|                         | 12                         | 1915      | 2/727      | EURIE         | ES RIBE    | EIRO          | stu Debitos     | 216            | 26           | 1 23           | 5 22        |  |
|                         | 12                         | 4015      | 04101      |               | 5.1        |               | 5               |                | 310,20       |                | 1.235,33    |  |
| ľ                       |                            | R         | UA NAN     | CI RIBEIRO FE | ERRO,      | - PQ VIT      | ORIA REGI       | A SOROCA       | BA SP 18     | 078-:          |             |  |
|                         |                            |           |            |               |            |               |                 |                |              |                |             |  |
|                         |                            |           | Data       | Valas         | Cor        | ntas em D     | )ívida Ativa    | Valaa          | Valas        | Valaa          | Valas 16    |  |
| 1                       | Todos                      | i Mês/An  | o Inscriçã | io Água       | Esgoto     | Débitos       | Créditos        | Original       | Acrés.       | Atualizado     | Executado   |  |
|                         |                            | 11/2016   |            | 29,26         | 27,06      | 12,54         | 0,00            | 68,86          | 9,88         | 78,74          | 0,00        |  |
|                         |                            | 10/2016   |            | 26,95         | 24,92      | 0,00          | 0,00            | 51,87          | 8,16         | 60,03          | 0,00        |  |
|                         |                            | 09/2016   |            | 26,95         | 24,92      | 0,00          | 0,00            | 51,87          | 8,79         | 60,66          | 0,00        |  |
|                         |                            | 08/2016   |            | 37,06         | 34,28      | 0,00          | 0,00            | 71,34          | 12,96        | 84,30          | 0,00        |  |
|                         |                            | 04/2016   |            | 36,19         | 33,47      | 2,66          | 0,00            | 72,32          | 17,08        | 89,40          | 0,00        |  |
|                         |                            |           |            |               | Gu         | lias em D     | ivida Ativa     |                |              |                | Valor       |  |
|                         | Todos                      | i Nº      | Guia       | Mês/Ano       | Dat        | a Inscriçã    | o Va            | alor Original  | Valor /      | Acrescimos     | Atualizado  |  |
|                         |                            | 2641      | 932        | 04/2016       |            |               |                 | 104,12         |              | 17,65          | 121,77      |  |
|                         |                            | 2641      | 928        | 04/2016       |            |               |                 | 104,12         |              | 23,21          | 127,33      |  |
|                         |                            | 2641      | .931       | 04/2016       |            |               |                 | 104,12         |              | 18,93          | 123,05      |  |
|                         |                            | 2641      | .930       | 04/2016       |            |               |                 | 104,12         |              | 20,30          | 124,42      |  |
|                         |                            | 2641      | 929        | 04/2016       |            |               |                 | 104,12         |              | 21.81          | 125.93      |  |
|                         |                            | 2641      | 933        | 04/2016       |            |               |                 | 104,12         |              | 16,40          | 120,52      |  |
|                         |                            |           |            |               |            |               |                 |                |              |                |             |  |
|                         | Mode                       | alo:      |            |               |            |               |                 |                | •            |                |             |  |
|                         | Origem do Débito:          |           |            |               |            |               |                 | •              |              |                |             |  |
| 1° Assinatura Certidão: |                            |           |            |               |            |               |                 |                |              |                |             |  |
|                         | 2ª Assinatura Certidão:    |           |            |               |            |               | T               |                |              |                |             |  |
|                         | Assir                      | natura Pe | etição:    |               |            |               |                 |                | Ŧ            |                |             |  |
| 1                       | Vara:                      |           |            |               |            |               |                 |                | ۲            |                |             |  |
|                         | Volt                       | ar Ca     | ncelar     |               |            |               |                 |                |              | Pr             | ocessar     |  |
|                         |                            |           |            |               |            |               | Verster C       | anatina (I     | Patabl 43    | 10212040       | 40.00.51    |  |

Dessa vez, repita o procedimento, marcando o checkbox dos débitos que deseja executar ou marcando no *link* **Todos** para executar em lote todos os débitos filtrados. Em seguida, clique no botão **Processar** depois de selecionar os campos **Modelo, Origem do Débito, 1ª Assinatura Certidão, 2ª Assinatura Certidão, Assinatura Petição e Vara**. O sistema acessa a tela de sucesso abaixo:

| Sucesso                        |                                                                                             |
|--------------------------------|---------------------------------------------------------------------------------------------|
| Execução efetuada com sucesso. |                                                                                             |
| Menu Principal                 | <u>Realizar outra Execução Fiscal</u><br>Imprimir Certidão Dívida Ativa<br>Imprimir Petição |

Acima, clique sobre o *link* **Imprimir Certidão Dívida Ativa** ou **Imprimir Petição** para visualizar os respectivos documentos para impressão:

# Certidão Dívida Ativa

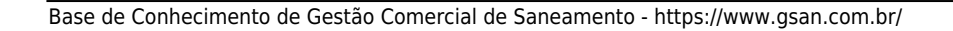

### CERTIDÃO DE DÍVIDA ATIVA nº 43708 Conferem com os assentamentos do livro da inscrição da Divida Ativa os dados constantes da presente certidão: DEVEDOR - MILLIA PUPO INÓVEL - RUA GUAXUPE JD VERA CRUZ SOROCABA SP 18055-ORIGEN DO DÉRITO - Falta de pagamento nas Apocas próprias REFERÊNCIA E COMPOSIÇÃO DO DÉBITO DATA DA INSCRIÇÃO MATRÍCULA LIVRO FOLHAS CLIENTE LIVRO ANUAL 2016 40 25/08/2017 8325 43708 03/2015 TAR AJUA. R\$ 978,35 - TAR ESDOTO. R\$ 904,97 - DEBITOS. R\$ 0,00 - MULTA. R\$ 50,93 - ATU MONETARIA. R\$ 663,24 - CREDITOS. R\$ 0,00 - Total da Ref. R\$ 2.597,49 TOTAL IMPCRITO: R\$ 2.597,49 TOTAL DO DÉRITO INSCRITO - R\$ 2.597,49 ( DOIS MIL & QUINEENTOS & NOVENTA & SETE REAIS & QUARENTA & NOVE CENTAVOS ) FUNDAMENTO LEGAL - De acordo com a lai 9999/99 executamos a divida Sorocaba, 26 de Setembro de 2017 RAFAEL CORREA DIOGRNIS BERTOLIND

# Petição Dívida Ativa

| COMARCA DE SORO                                                                                                    | CABA                                                                                                    |
|----------------------------------------------------------------------------------------------------|----------------------------------------------------------------------------------------------------|
| O SAAE - SERVICO AU<br>1965, estabelecida<br>nº 71.480.560/0001-<br>Lei nº 6.830, de 2<br>representada pela<br>contra. | TÔNCMO DE ÁGUA E ESGOTO, Autarquia Municipal criada pela Lei nº 1.390, de 31 de dezembro de<br>nesta cidade de Sorocaba, na Avenida Pereira da Silva, nº 1285, inscrita no CNPJ/MF sob o<br>39, neste ato, representada por seu procurador infra-assinado, fundamentada nos termos da<br>2 de setembro de 1980 - Lei de Execuções Fiscais, vem propor a presente EXECUÇÃO FISCAL,<br>Certidão de Dívida Ativa nº 43708, anexa à presente e que desta faz parte integrante, |
| DEVEDOR - ZILDA                                                                                                    | PUPO                                                                                                    |
| IMÓVEL - RUA GUAX                                                                                                    | UPE - JD VERA CRUZ SOROCABA SP 18055-                                                                                                    |
| ORIGEM DO DÉBITO -                                                                                                    | Palta de pagamento nas Epocas próprias                                                                                                    |
| E porque as tenta<br>Exequente deste ex<br>(cinco) dias, paga<br>advocatícios e cust<br>finais e ulteriores            | tivas administrativas junto ao recebimento dos mesmos foram infrutíferas, corre-se a<br>pediente judicial, requerendo dessa forma a CITAÇÃO do Executado para, no prazo de 05<br>ar a importância referida, acrescida de correção monetária, juros de mora, honorários<br>as processuais, sob pena de arresto ou penhora de bens, e prosseguimento do feito até suas<br>o consequencias.                                                                                   |
|                                                                                                    | Dá à causa o valor de 2.597,49, para todos os efeitos legais.                                                                                                    |
|                                                                                                    | Termos em que,                                                                                                    |
|                                                                                                    | For determento                                                                                                    |
|                                                                                                    | Sorocaba, 26 de Setembro de 2017                                                                                                    |
|                                                                                                    | ALEYANDER CERTS                                                                                                    |
|                                                                                                    | NERVENCE FEIR                                                                                                    |
|                                                                                                    |                                                                                                    |
|                                                                                                    |                                                                                                    |
|                                                                                                    |                                                                                                    |
|                                                                                                    |                                                                                                    |
|                                                                                                    |                                                                                                    |

# **Preenchimento dos Campos**

| Campo                                | Preenchimento dos Campos                                                                                                    |
|--------------------------------------|----------------------------------------------------------------------------------------------------|
| Grupo de Faturamento                 | Selecione o grupo de faturamento da lista disponibilizada pelo sistema.                                                                                                    |
| Matrícula do Imóvel                  | Informe a matrícula do imóvel ou clique no botão R para pesquisar o imóvel desejado.<br>Para detalhes sobre o preenchimento do campo de pesquisa de imóvel, clique no <i>link</i> <b>Pesquisar Imóvel</b> .                                                                             |
| Código do Cliente                    | Informe o código do cliente ou clique no botão para pesquisar o cliente desejado.<br>Para detalhes sobre o preenchimento do campo de pesquisa de cliente, clique no <i>link</i> <b>Pesquisar Cliente</b> .                                                                              |
| Nome do Cliente                      | Informe por extenso o nome do cliente, selecionando se deseja<br>pesquisar:<br>Iniciando pelo texto.<br>Contendo o texto.                                                                                                    |
| Categoria                            | Selecione a categoria do imóvel da lista disponibilizada pelo sistema.                                                                                                    |
| Considerar Contas em<br>Revisão?     | Selecione entre <i>Sim</i> ou <i>Não</i> .                                                                                                    |
| Motivo da Revisão:                   | Selecione o motivo da revisão dos débitos da lista disponibilizada pelo<br>sistema.                                                                                                    |
| Quantidade de Débitos                | Informe a quantidade de débitos que entrarão em execução fiscal, da menor quantidade para a maior.                                                                                                    |
| Valor dos Débitos                    | Informe o valor dos débitos que entrarão em execução fiscal, do menor<br>valor para o maior.                                                                                                    |
| Período de Referência<br>dos Débitos | Informe o intervalo de tempo de referência dos débitos, no formato<br>MM/AAAA.                                                                                                    |
| Período de Vencimento<br>dos Débitos | Informe o período de vencimento dos débitos, no formato DD/MM/AAAA.                                                                                                    |
| Último Dígito da<br>Matrícula        | Informe o último dígito da matrícula.                                                                                                    |
| Prazo Prescricional                  | Informe o prazo para a prescrição dos débitos.                                                                                                    |
| Bairro                               | Informe o código do bairro, com no máximo 4 (quatro) dígitos, ou clique<br>no botão 🕄, link <b>Pesquisar Bairro</b> , para selecionar o bairro desejado.<br>O nome será exibido no campo ao lado.<br>Para apagar o conteúdo do campo, clique no botão 🔗 ao lado do                      |
| Logradouro                           | Informe o código do logradouro, com no máximo 4 (quatro) dígitos, ou clique no botão R, link <b>Pesquisar Logradouro</b> , para selecionar o bairro desejado. O nome será exibido no campo ao lado.<br>Para apagar o conteúdo do campo, clique no botão S ao lado do campo em exibição. |
| Сер                                  | Informe o código do CEP ou clique no botão 🕵, link <b>Pesquisar CEP</b> ,<br>para selecionar o CEP desejado. O nome será exibido no campo ao<br>lado.<br>Para apagar o conteúdo do campo, clique no botão 🔗 ao lado do<br>campo em exibição.                                            |
| Considerar Débitos<br>Prescritos?    | Selecione entre <i>Sim</i> ou <i>Não</i> .                                                                                                    |

# Funcionalidade dos Botões

| Botão         | Descrição da Funcionalidade                                                                                                    |
|---------------|----------------------------------------------------------------------------------------------------|
| Limpar        | Ao clicar neste botão, o sistema limpa o conteúdo dos campos na tela.                                                                                  |
| Filtrar       | Ao clicar neste botão, o sistema filtra os dados informados.                                                                                           |
| Processar     | Ao clicar neste botão, o sistema coloca os débitos selecionados em execução fiscal.                                                                    |
| Voltar Filtro | Ao clicar neste botão, o sistema retorna para a tela de filtro. O sistema irá manter a informação dos argumentos de pesquisa informados anteriormente. |
| Cancelar      | Ao clicar neste botão, o sistema cancela a operação e retorna à tela principal.                                                                        |
| Voltar        | Ao clicar neste botão, o sistema retorna à tela anterior.                                                                                              |

## Referências

Filtrar Débitos para Execução Fiscal

### **Termos Principais**

Cobrança

Dívida Ativa

## Vídeos

### Filtrar Débitos para Execução Fiscal em Lote e Individual

Clique **aqui** para retornar ao Menu Principal do GSAN.

×

From: https://www.gsan.com.br/ - Base de Conhecimento de Gestão Comercial de Saneamento

Permanent link: https://www.gsan.com.br/doku.php?id=ajuda:filtrar\_debitos\_para\_execucao\_fiscal

Last update: 19/10/2018 18:07

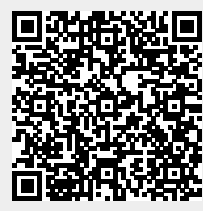